Excel Application in Matrix Operation

### 1. EXCEL Application (DETERMINANT)

| Microsoft Excel - Book1 |                               |                         |                                       |                  |                 |                       |  |  |  |
|-------------------------|-------------------------------|-------------------------|---------------------------------------|------------------|-----------------|-----------------------|--|--|--|
| : <b>B</b>              | 파일( <u>F</u> ) 편집( <u>E</u> ) | 보기(⊻) 습                 | å입() 서식( <u>0</u>                     | ) 도구( <u>T</u> ) | 데이터( <u>D</u> ) | 창( <u>₩</u> ) 도움말(    |  |  |  |
| 10                      | 🎽 🖬 🖪 🔒 🔒 🖉                   | 3 🖪 🖓 🛱                 | ,   X 🗈 🛍                             | - 🏈 🖣 -          | (* - 1 😣 🗅      | Σ - 3  9  []          |  |  |  |
| : 돋움                    |                               | <b>-</b> 11 <b>-</b>    | <b>가</b> 가 <u>가</u> [를                | ┋┋┋              | ₩%,             | 4.0 00. 0.→<br>4.0 0. |  |  |  |
|                         | B6                            | <b>▼</b> f <sub>x</sub> | =MDETERM                              | (A2:C4)          |                 |                       |  |  |  |
|                         | А                             | В                       | С                                     | D                | E               | F                     |  |  |  |
| 1                       |                               |                         |                                       |                  |                 |                       |  |  |  |
| 2                       | 3                             | 2                       | 1                                     |                  |                 |                       |  |  |  |
| 3                       | -1                            | 0                       | 1                                     |                  |                 |                       |  |  |  |
| 4                       | 1                             | 2                       | 2                                     |                  |                 |                       |  |  |  |
| 5                       |                               |                         |                                       |                  |                 |                       |  |  |  |
| 6                       | DETERMINANT                   | -2                      | - M                                   |                  | TION은 이요ㅎ       | :U                    |  |  |  |
| 7                       |                               |                         |                                       |                  | 에너 위안 :         | 같이                    |  |  |  |
| 8                       |                               |                         | ····································· |                  |                 |                       |  |  |  |
| 9                       |                               |                         |                                       |                  |                 |                       |  |  |  |
|                         |                               |                         |                                       |                  |                 |                       |  |  |  |

#### 2. EXCEL Application (LEAST SQUARES FIT)

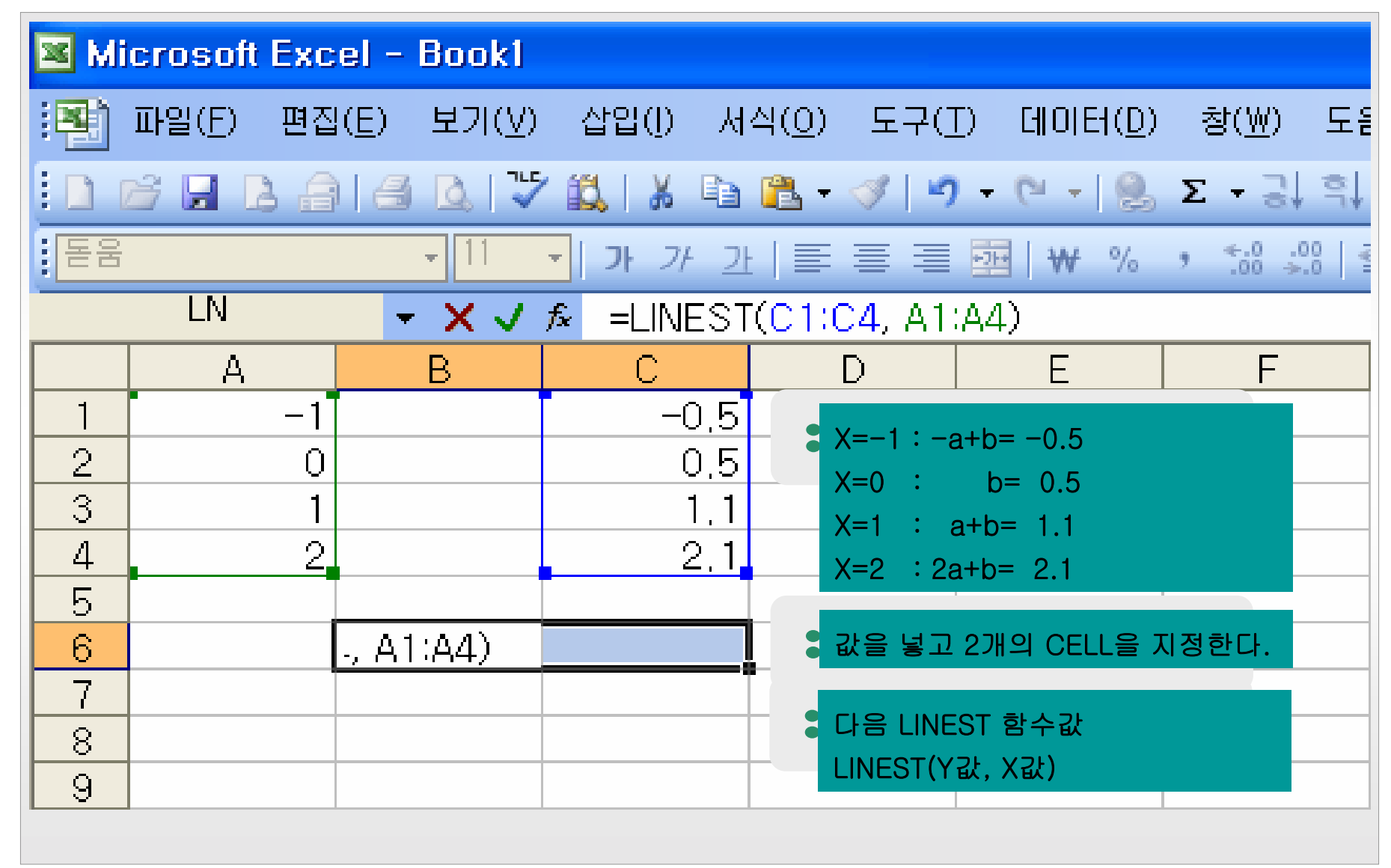

### 2. EXCEL Application (LINAST SQUARES FIT)

| Microsoft Excel - Book1 |                             |                  |              |                             |                        |           |  |  |  |
|-------------------------|-----------------------------|------------------|--------------|-----------------------------|------------------------|-----------|--|--|--|
| :                       | 파일( <u>F</u> ) 편집( <u>B</u> | =) 보기(⊻)         | 삽입([) 서식     | ( <u>0</u> ) 도구( <u>T</u> ) | 데이터( <u>D</u> )        | 창(₩) 도움;  |  |  |  |
|                         | 🎽 🔒 🔓 i                     | 🖪 🖪 🖓 I          | 🕄   🔏 🗈 🕻    | 🛓 - 🛷   🤊 -                 | - (* - 1 😣             | Σ - 3  9  |  |  |  |
| : 돋움                    |                             | - 11 -           | 가 가 가 가      | <b>≣≣ ≡ </b>                | ₩ %                    | ◆.0 .00 ≦ |  |  |  |
|                         | B6                          | ▼ f <sub>x</sub> | {=LINEST((   | C1:C4, A1:A                 | 4)}                    |           |  |  |  |
|                         | А                           | В                | С            | D                           | E                      | F         |  |  |  |
| 1                       | -1                          |                  | -0,5         |                             |                        |           |  |  |  |
| 2                       | 0                           |                  | 0,5          |                             |                        |           |  |  |  |
| 3                       | 1                           |                  | 1.1          |                             |                        |           |  |  |  |
| 4                       | 2                           |                  | 2,1          |                             |                        |           |  |  |  |
| 5                       |                             | <u>a(slope)</u>  | b(intercept) |                             |                        |           |  |  |  |
| 6                       | THE LINE OF                 | 0,84             | 0,38         | Ctrl+Shift+                 | Enter 치면 값이            | 나옴        |  |  |  |
| 7                       | BEST FIT                    |                  |              |                             |                        |           |  |  |  |
| 8                       |                             |                  |              | ▌처음값은 □                     | 기 <mark>울기</mark> 두번째값 | 은 절편      |  |  |  |
| 9                       |                             |                  |              | y=ax+b                      |                        |           |  |  |  |
|                         |                             |                  |              |                             |                        |           |  |  |  |

| 💌 Mi         | 📧 Microsoft Excel – Book1 |                     |                |                     |                   |                  |  |  |  |
|--------------|---------------------------|---------------------|----------------|---------------------|-------------------|------------------|--|--|--|
| : <b>X</b> ) | 파일( <u>F</u> ) 편집         | !( <u>E</u> ) 보기(⊻) | 삽입() 사         | 1식( <u>0</u> ) 도구() | D 데이터( <u>D</u> ) | 창( <u>₩</u> ) 도울 |  |  |  |
|              | i 🖌 🖌                     | ) 🖪 🖪 🖓             | 1 🕰   🔏 🗈      | 🛍 • 🛷   🧐           | - (* - 1 😣        | Σ - 3, 9,        |  |  |  |
| : 돋움         |                           | <del>-</del> 11     | • <b>가</b> 가 2 | ⊻ ≣≣≣               | ₩ %               | •                |  |  |  |
|              | C3                        | -                   | <b>f</b> 6     |                     |                   |                  |  |  |  |
|              | A                         | В                   | С              | D                   | E                 | F                |  |  |  |
| 1            |                           |                     |                |                     |                   |                  |  |  |  |
| 2            | 1                         | 3                   | 5              |                     |                   |                  |  |  |  |
| 3            | 2                         | -3                  | 6              | • 했력 인              | 려                 |                  |  |  |  |
| 4            |                           |                     |                |                     | •                 |                  |  |  |  |
| 5            |                           |                     |                |                     |                   |                  |  |  |  |
| 6            |                           |                     |                |                     |                   |                  |  |  |  |
| 7            |                           |                     |                |                     |                   |                  |  |  |  |
| 8            |                           |                     |                |                     |                   |                  |  |  |  |
| 9            |                           |                     |                |                     |                   |                  |  |  |  |
|              |                           |                     |                |                     |                   |                  |  |  |  |

| 📧 Microsoft Excel - Book1 |                   |                              |                       |                    |                           |                  |  |  |  |
|---------------------------|-------------------|------------------------------|-----------------------|--------------------|---------------------------|------------------|--|--|--|
| <b>.</b>                  | 파일( <u>F</u> ) 편집 | I( <u>E</u> ) 보기( <u>V</u> ) | 삽입() 서                | 식( <u>0</u> ) 도구() | <u>T)</u> 데이터( <u>D</u> ) | 창( <u>₩</u> ) 도을 |  |  |  |
|                           | i 🖬 🖬 🔓           | 1 🖪 🖪 🗸                      | ' 🕰   X 🗈             | 🛍 - 🟈 🛛 🗳          | ) - (2 - 1 😣              | Σ - 3, 9,        |  |  |  |
| : 돋움                      |                   | - 11                         | • <b>가</b> 가 <u>2</u> | ! ≣≣≣              | ₩ %                       | • *.0 .00   ₹    |  |  |  |
|                           | A5                | +                            | 🏂 🛛 =TRANS            | POSE(\$A\$2        | 2:\$C\$3)                 |                  |  |  |  |
|                           | A                 | В                            | С                     | D                  | E                         | F                |  |  |  |
| 1                         |                   |                              |                       |                    |                           |                  |  |  |  |
| 2                         | 1                 | 3                            | 5                     |                    |                           |                  |  |  |  |
| 3                         | 2                 | -3                           | 6                     |                    |                           |                  |  |  |  |
| 4                         |                   |                              |                       |                    |                           |                  |  |  |  |
| 5                         | #VALUE!           | VALUE!                       |                       |                    |                           |                  |  |  |  |
| 6                         | #VALUE!           | #VALUE!                      |                       | (A5·B7)셴에          |                           |                  |  |  |  |
| 7                         | #VALUE!           | #VALUE!                      | •                     | TRANSPOSE(\$       | A\$2:\$C\$3) 입력           |                  |  |  |  |
| 8                         |                   |                              | <b></b> +             |                    |                           |                  |  |  |  |
| 9                         |                   |                              |                       |                    |                           |                  |  |  |  |
|                           |                   |                              |                       |                    |                           |                  |  |  |  |

| Microsoft Excel - Book1 |                   |                              |                              |                    |                   |                  |  |  |  |
|-------------------------|-------------------|------------------------------|------------------------------|--------------------|-------------------|------------------|--|--|--|
| : <b>X</b> )            | 파일( <u>F</u> ) 편집 | !( <u>E</u> ) 보기( <u>V</u> ) | 삽입([) 서                      | 식( <u>0</u> ) 도구() | D 데이터( <u>D</u> ) | 창( <u>₩</u> ) 도울 |  |  |  |
|                         | j 🖬 🖪 🔒           | ) ( <b>3</b> 🖪 ) 🍹           | ' 🕰   🐰 🗈                    | 12 - 🛷 🛛 🔊         | - (4 - 1 😣        | Σ - 3↓ ¶↓        |  |  |  |
| 돋움                      |                   | + 11                         | <mark>・</mark> <i>ト フト フ</i> | ! ≣≣≣              | ₩ %               | • ≪.0 .00 €      |  |  |  |
|                         | LN                | - × √                        | を 🗐 🖈                        | POSE(\$A\$2        | 2:\$C\$3)         |                  |  |  |  |
|                         | A                 | В                            | С                            | D                  | E                 | F                |  |  |  |
| 1                       |                   |                              |                              |                    |                   |                  |  |  |  |
| 2                       | 1                 | 3                            | 5                            |                    |                   |                  |  |  |  |
| 3                       | 2                 | -3                           | 6                            |                    |                   |                  |  |  |  |
| 4                       |                   |                              |                              |                    |                   |                  |  |  |  |
| 5                       | =TRANSPO          | SE(\$A\$2:\$C                | \$3)                         |                    |                   |                  |  |  |  |
| 6                       | #VALUE!           | #VALUE!                      |                              | (Δ5·Δ7) 버의를 /      | 서태하고 F2 키         |                  |  |  |  |
| 7                       | #VALUE!           | #VALUE!                      | •                            |                    |                   |                  |  |  |  |
| 8                       |                   |                              |                              |                    |                   |                  |  |  |  |
| 9                       |                   |                              |                              |                    |                   |                  |  |  |  |
|                         |                   |                              |                              |                    |                   |                  |  |  |  |

| Microsoft Excel - Book1 |                   |                    |                       |                    |                    |                  |  |  |  |
|-------------------------|-------------------|--------------------|-----------------------|--------------------|--------------------|------------------|--|--|--|
| :2)                     | 파일( <u>F</u> ) 편집 | ( <u>E</u> ) 보기(⊻) | 삽입([) 서               | 식( <u>0</u> ) 도구() | [) 데이터( <u>D</u> ) | 창( <u>₩</u> ) 도울 |  |  |  |
| 10                      | i 🔒 🛃 🗃           | 1 🖪 🖪 🖓            | ' 🕰   🐰 🗈             | 🖺 - 🛷   🧐          | - (* - 1 😣         | Σ - 3, 9,        |  |  |  |
| : 돋움                    |                   | - 11               | • <b>가</b> 가 <u>기</u> | ! ≣≣≣≣             | ₩ %                | •                |  |  |  |
|                         | A5                | +                  | 🏂 {=trans             | POSE(\$A\$2        | 2:\$C\$3)}         |                  |  |  |  |
|                         | A                 | В                  | С                     | D                  | E                  | F                |  |  |  |
| 1                       |                   |                    |                       |                    |                    |                  |  |  |  |
| 2                       | 1                 | 3                  | 5                     |                    |                    |                  |  |  |  |
| 3                       | 2                 | -3                 | 6                     |                    |                    |                  |  |  |  |
| 4                       |                   |                    | -                     |                    |                    |                  |  |  |  |
| 5                       | 1                 | 2                  |                       |                    |                    |                  |  |  |  |
| 6                       | 3                 | -3                 |                       | Otrl+Shift+Entor   |                    |                  |  |  |  |
| 7                       | 5                 | 6                  |                       |                    |                    |                  |  |  |  |
| 8                       |                   |                    |                       |                    |                    |                  |  |  |  |
| 9                       |                   |                    |                       |                    |                    |                  |  |  |  |
|                         |                   |                    |                       |                    |                    |                  |  |  |  |

### 4. EXCEL Application (ADDITION)

| Microsoft Excel - Book1 |                  |                |                |                             |    |               |          |              |                  |    |                |        |
|-------------------------|------------------|----------------|----------------|-----------------------------|----|---------------|----------|--------------|------------------|----|----------------|--------|
| : <b>X</b> )            | 파일( <u>F</u> ) 된 | 편집( <u>E</u> ) | 보기( <u>V</u> ) | 삽입()                        | H، | 식( <u>0</u> ) | 도구(]     | D CI         | 01E1( <u>D</u> ) | ě  | ţ( <u>₩</u> )  | 도딑     |
|                         | i 🚽 🔁            | <b>a</b>   6   | 3 🛕 🗸          | X 🕄                         | E2 | ñ             | I 🗸      | - (1         | - 😫              | Σ  | - 3            | ₹,     |
| : 돈움                    |                  |                | <b>-</b> 11    | <mark>-</mark> ] <b>가</b> 가 | 가  |               | ≣≣       | +71+         | ₩%               | ,  | ). 0. <b>→</b> | 00   ₹ |
|                         | A8               |                | <b>•</b>       | <b>∱</b> =A1+,              | A5 |               |          |              |                  |    |                |        |
|                         | A                |                | В              | С                           |    |               | D        |              | Ε                |    | F              |        |
| 1                       |                  | 1              | 3              |                             | 5  |               |          |              |                  |    |                |        |
| 2                       |                  | 2              | -3             |                             | 6  |               |          |              |                  |    |                |        |
| 3                       |                  |                |                |                             |    |               |          |              |                  |    |                |        |
| 4                       |                  |                |                |                             |    | _             | A(2X3).E | B(2X3)       | 행렬 입력            |    |                |        |
| 5                       |                  | -3             | 6              |                             | 2  |               | ,        |              |                  |    |                |        |
| 6                       |                  | 0              | 4              |                             | 1  |               |          |              |                  |    |                |        |
| 7                       |                  |                |                |                             |    |               | A8 CELL  | -에 '=A'<br>느 | ।+A5' ଘି଼        | ╡우 |                |        |
| 8                       |                  | -2             | 9              |                             | 7  |               | C9까지 목   | 복사           |                  |    |                |        |
| 9                       |                  | 2              | 1              |                             | 7  |               |          |              |                  |    |                |        |
| -                       | -                | ·              |                |                             |    |               |          |              |                  | _  |                |        |

#### 5. EXCEL Application (MULTIPLICATION)

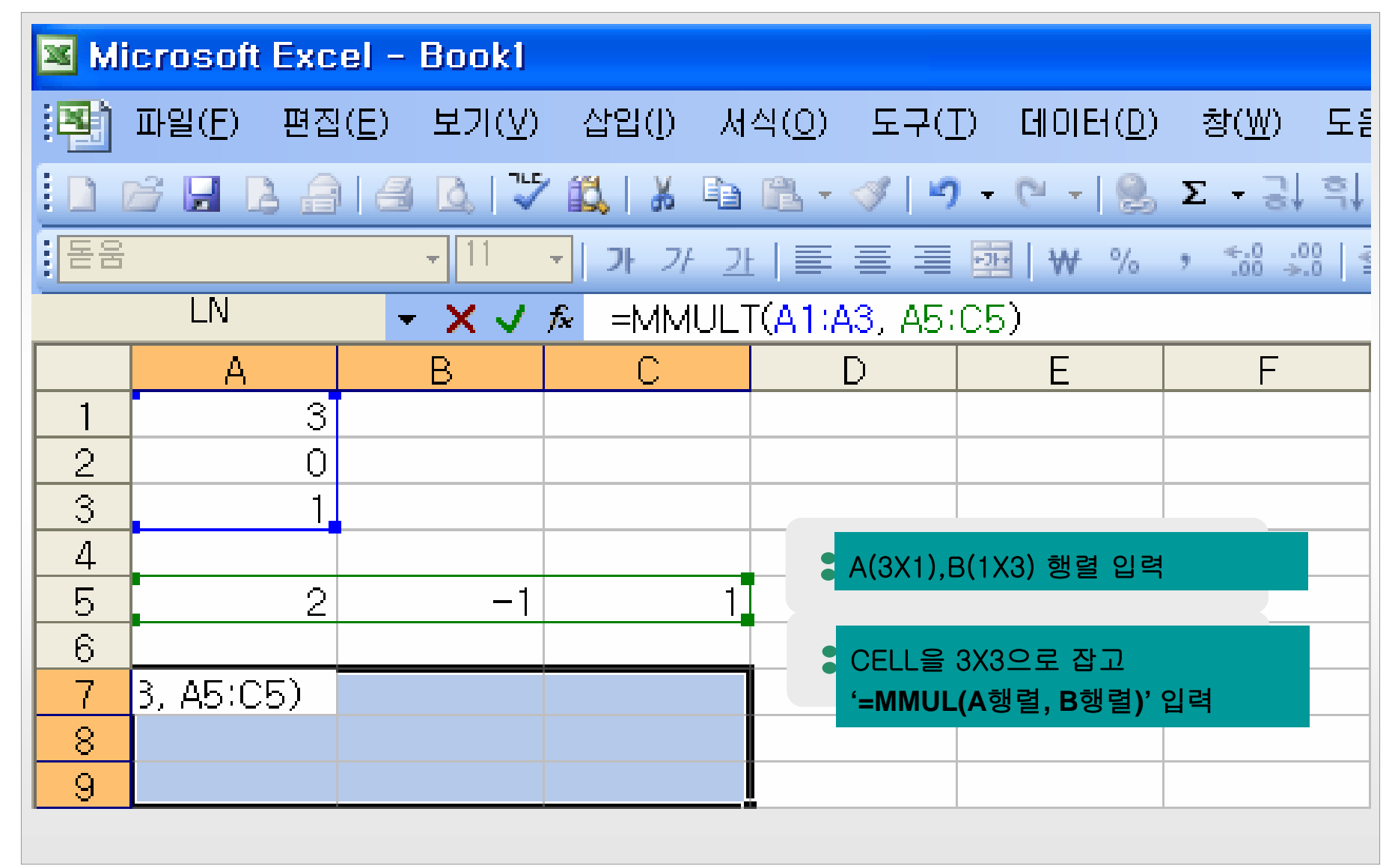

### 5. EXCEL Application (MULTIPLICATION)

| Microsoft Excel - Bookl |          |                     |                       |                    |                   |                  |  |  |  |
|-------------------------|----------|---------------------|-----------------------|--------------------|-------------------|------------------|--|--|--|
| : <b>X</b> )            | 파일(E) 편집 | !( <u>E</u> ) 보기(⊻) | 삽입([) 서               | 식( <u>0</u> ) 도구() | D 데이터( <u>D</u> ) | 창( <u>₩</u> ) 도음 |  |  |  |
|                         | i 🔒 🔓    | ) 🖪 🖪 💙             | ' 🕰   🔏 🗈             | 🖺 - 🛷   🔊          | - (* - 😣          | Σ - 3, 9,        |  |  |  |
| : 돋움                    |          | - 11                | <u>・</u> <b>가</b> 가 기 | ⊦∣≣≣≣              | ₩ %               | • •.0 .00 €      |  |  |  |
|                         | A7       | +                   | 🏂 {=MMUL1             | Г(А1:АЗ, АБ:       | C5)}              |                  |  |  |  |
|                         | A        | В                   | С                     | D                  | E                 | F                |  |  |  |
| 1                       | 3        |                     |                       |                    |                   |                  |  |  |  |
| 2                       | 0        |                     |                       |                    |                   |                  |  |  |  |
| 3                       | 1        |                     |                       |                    |                   |                  |  |  |  |
| 4                       |          |                     |                       |                    |                   |                  |  |  |  |
| 5                       | 2        | -1                  | 1                     |                    |                   |                  |  |  |  |
| 6                       |          |                     |                       |                    |                   |                  |  |  |  |
| 7                       | 6        | -3                  | 3                     |                    |                   |                  |  |  |  |
| 8                       | 0        | 0                   | 0                     | Ctrl+Sh            | ift+Enter         |                  |  |  |  |
| 9                       | 2        | -1                  | 1                     |                    |                   |                  |  |  |  |
|                         |          |                     |                       |                    |                   |                  |  |  |  |